## **BEQUES I AJUTS A L'ESTUDIANT**

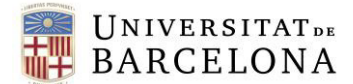

## Índex de continguts

| Introducció                                                      | 2  |
|------------------------------------------------------------------|----|
| Beca General Ministeri d'Educació i Formació Professional (MEFP) | 3  |
| Novetats Beca General                                            | 3  |
| Establiment matrícula condicional                                | 4  |
| Aplicatiu Giga-Doc                                               | 5  |
| Beca Equitat                                                     | 10 |

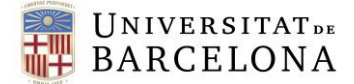

## Introducció

Des de la Unitat de Beques i Ajuts a l'Estudiant, Beques de Graus i Màsters Oficials hem elaborat aquest manual amb l'**objectiu** d'*ordenar i transmetre* la informació i accions a seguir sobre el procés d'establiment de la matrícula condicional i la petició d'ajuts a l'estudi vinculats a la matrícula condicional: beca general del MEFP.

D'aquesta manera, entenem que la informació que s'inclou en aquest protocol d'actuació arribarà de forma correcta i ordenada a l'estudiant des de les diferents SED's de la UB.

En aquest sentit, per ordre cronològic i de petició, detallem els passos que cal seguir per tal d'establir la **matrícula condicional** com a becari en el moment de matricularse i poder **gaudir d'un ajut a l'estudi.** 

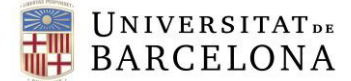

## Beca General Ministeri d'Educació i Formació Professional (MEFP)

La sol·licitud de la beca general del Ministeri s'ha d'haver sol·licitat via electrònica a través de la Seu electrònica del Ministeri.

La quantia i ajuts poden anar des de la matrícula fins a la matrícula més quanties fixes i la variable. Sempre depèn del tipus de matrícula, rendiment acadèmic i econòmic del curs.

Podeu consultar els requisits a:

https://www.ub.edu/beques/grausimasters/beca%20general%20ministeri/beca%20gral\_me c\_2425/02\_requisits.html

## **Novetats Beca General**

Es manté com a **novetat** del curs passat els **estudiants de primer curs de màsters hauran d'acreditar una nota mitjana d'accés de 5 punts** en els estudis previs que els hi dona accés al màster. Els **estudiants de segon curs de màster hauran d'acreditar una nota de 5 punts del primer curs.** 

A l'igual que el curs passar, **el mes de setembre** el Ministeri obrirà un formulari per presentar esmenes en les que es podran canviar les següents dades:

- Dades acadèmiques
- Compte corrent bancari
- Dades de residència

Us adjuntem d'infografia dels passos de tramitació de la beca:

https://agaur.gencat.cat/web/.content/Documents/UNIVERSITATS/GRAL/GRAL-2024\_pas-a-pas\_accessible\_cat.pdf

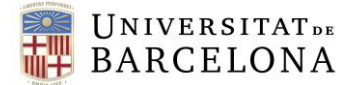

#### Establiment matrícula condicional

Enguany tampoc no cal demanar l'acreditació econòmica.

Per tal d'establir la matricula condicional cal que l'estudiant compleixi aquest requisit:

 Haver sol·licitat la Beca General del Ministeri i que no tingui proposta de denegació

#### ESTABLIMENT DE LA MATRÍCULA CONDICIONAL A L'HORA DE REALITZAR LA MATRÍCULA

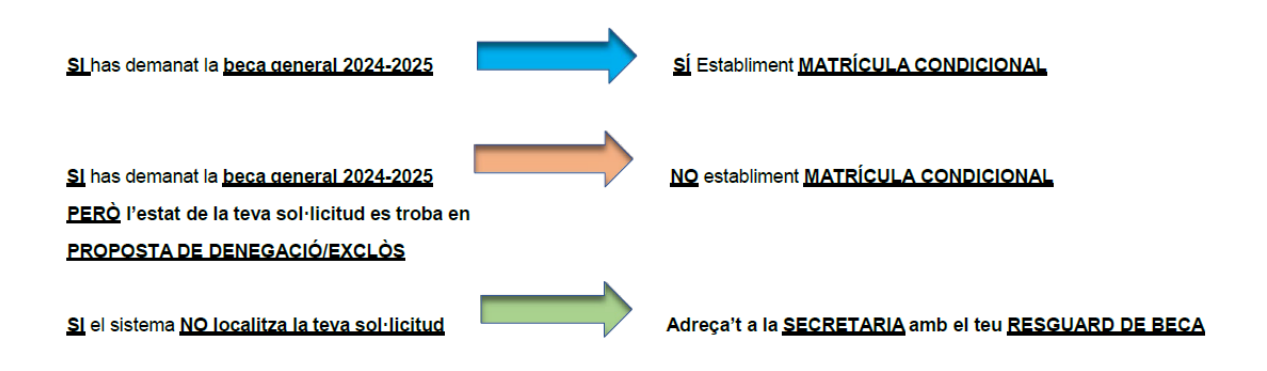

La **SED** no ha de fer cap pas per establir la matrícula condicional.

A través de **l'aplicatiu de la SED (**Giga-doc) **s'estableix si l'estudiant compleix o no els requisits** per a l'establiment de la matrícula condicional.

# <u>Així doncs, aquests serien els casos en els que no s'estableix automàticament la condició de becari en l'automatrícula:</u>

- a. **No** haver demanat la beca general del Ministeri.
- b. Ha sol·licitat la Beca General del Ministeri i té proposta de denegació
- c. Quan el sistema no localitza a l'estudiant. Per exemple:

1. es tracta d'un estudiant estranger matriculat amb un passaport i ha demanat la beca amb el NIE.

2. un estudiant de màster que s'ha preinscrit amb un número de document diferent al que ha demanat la beca.

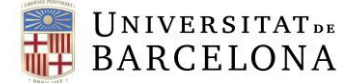

## Podeu fer les següents comprovacions a l'aplicatiu:

## Aplicatiu Giga-Doc

- L'aplicatiu Giga-doc esta actiu des de l'inici de la matrícula del mes de juliol.
- La url del Giga-doc és la següent: <u>http://www2.giga.ub.edu/acad/gdoc/</u>

Descripció de les pantalles que us anireu trobant:

## PANTALLA 1:

| THE UNIVERSITATION                                                                                                    |                                                                                                    | Giga-doc                                                                                                    |                                                                                                    |                                                                                                    |
|----------------------------------------------------------------------------------------------------|----------------------------------------------------------------------------------------------------|----------------------------------------------------------------------------------------------------|----------------------------------------------------------------------------------------------------|----------------------------------------------------------------------------------------------------|
| at BARCEDONA                                                                                                    |                                                                                                    |                                                                                                    |                                                                                                    |                                                                                                    |
|                                                                                                    | BOVE SAIS-                                                                                                    |                                                                                                    |                                                                                                    |                                                                                                    |
| Statement and a                                                                                                    | <ul> <li>International of antiperformation accords in the strapped internation<br/>in approach method part is to appropriate duption</li> </ul>                                                                                                    |                                                                                                    |                                                                                                    |                                                                                                    |
| Mark Sectors Party                                                                                                    | <ul> <li>Control della anticipati di primari di affenzione<br/>il accordo anticatta matericata a si h</li> </ul>                                                                                                    | and the second second se                                                                                                    |                                                                                                    |                                                                                                    |
| man                                                                                                    | <ul> <li>Calendar par sand diana antia considerati contation</li> <li>Calendar mary Consideration</li> </ul>                                                                                                    | ALL THE ARE STOLE                                                                                                    |                                                                                                    |                                                                                                    |
| Contrast Frank                                                                                                    | <ul> <li>Constraint a serie des destrates accessions per preterentere<br/>series per relative per periode al</li> </ul>                                                                                                    |                                                                                                    |                                                                                                    |                                                                                                    |
| Second Auguste                                                                                                    | - Devenu vandaziona Bezanstrement de Deulta                                                                                                    |                                                                                                    |                                                                                                    |                                                                                                    |
| And a colorest                                                                                                    | - Ingranistis Producer Care 24 29-17                                                                                                    |                                                                                                    |                                                                                                    |                                                                                                    |
| And I wanted                                                                                                    | - comparing an and designed a second con-                                                                                                    |                                                                                                    |                                                                                                    |                                                                                                    |
| math Parameters                                                                                                    | Lioca d'Istante                                                                                                    |                                                                                                    |                                                                                                    |                                                                                                    |
| Infeat and Property                                                                                                    |                                                                                                    |                                                                                                    |                                                                                                    |                                                                                                    |
|                                                                                                    |                                                                                                    | 1. CONTRACTOR 100 CONTRACT                                                                                                    |                                                                                                    |                                                                                                    |
| the second second second second second second second second second second second second second second second se                                                                                                    |                                                                                                    |                                                                                                    |                                                                                                    |                                                                                                    |
| increases and                                                                                                    | staurous manuales service deputients faurous i altern                                                                                                    | is challenging                                                                                                    |                                                                                                    |                                                                                                    |
| Second State                                                                                                    | <ul> <li>datome maricine, sociale d'aquitate datomie i dese</li> </ul>                                                                                                    | challingan                                                                                                    |                                                                                                    |                                                                                                    |
| Second and a second as                                                                                                    | Excelorad del materi digato acto di gapo esta                                                                                                    | no contingue<br>no contingue                                                                                                    |                                                                                                    |                                                                                                    |
| Anna ann an Anna Anna Anna Anna Anna An                                                                                                    | decimal menune, consist dispetante rescrict of them     Combined and makers should accel accel accel accel accel     Social accel acceleration of a class of Markes Oblats of Ingen                                                                                                    | Analysis<br>and a contract discretion pro-                                                                                                    |                                                                                                    |                                                                                                    |
| Anna ann an Anna Anna Anna Anna Anna An                                                                                                    | Construct of the industry allocate and the particular of the original of the industry allocate and the industry allocate and the industry allocate a | Barrasson and Barrasson and Barr                                                                                                    |                                                                                                    | njikadore tiga                                                                                                    |
| Anna an Anna an Anna a                                                                                                    | disponse interview rescale disponserii disponserii di di disponserii disponserii disponserii disponserii disponserii disp      | Designation of the second second seco |                                                                                                    | aplication tige                                                                                                    |
| Anna an Anna Anna Anna Anna Anna Anna A                                                                                                    | Aussiss classes consist segments in department of the work of the second segments and the second second secon      | The constraints of the constraint of the constraints of the constraint of the constraint of the constr |                                                                                                    | aplications top<br>content<br>interaction of                                                                                                    |
| annan sen<br>Annan Santa<br>Annan<br>Martin<br>Martin<br>Ma | Annuel delates under degelen (delate) delates                                                                                                    |                                                                                                    |                                                                                                    | nyikisisee kirja<br>seesee<br>Temaraksi O                                                                                                    |
| Annual and a second second sec                                                                                                    | Approx                                                                                                    | Non-Andread State State  |                                                                                                    | ngili Sison Kip<br>andra<br>Immaniati O<br>Imm                                                                                                    |
| Annual III<br>Annual III<br>Annual<br>Annual<br>Annual III<br>Annual III<br>Annual III<br>Annual III<br>Annual III<br>Annual III<br>Annual III                                                                                                    |                                                                                                    |                                                                                                    |                                                                                                    | ajilision tija<br>ontot<br>Immediati                                                                                                    |
| Interface and<br>Interface and and<br>Interface<br>And and a second second second<br>And a second second second second<br>And a second second second second<br>And a second second second second second<br>And a second second second second second second second second second<br>And a second second seco                                                                                                    | Remaining and address of the second second sec      | A secondaria de la conserva de la conserva de la co |                                                                                                    | njikskom tige<br>som en<br>Immeniale Ok                                                                                                    |
| Annotation and Annotation and Annota                                                                                                    |                                                                                                    |                                                                                                    |                                                                                                    | işili adam bişi<br>anaran<br>Temerini de C                                                                                                    |
| Inclusion and<br>Inclusion and<br>Second Second Second<br>Second Second Second Second<br>Second Second Second Second<br>Second Second Second Second<br>Second Second Second Second Second<br>Second Second Se                                                                                                    |                                                                                                    | An and Angeler<br>And Angeler<br>Angeler<br>A                                                                                                    |                                                                                                    | qiliaden tiga<br>secon<br>Innecide O                                                                                                    |
| Inclusion III.<br>Inclusion Laboratoria<br>Data particular<br>Inclusion III.<br>Inclusion III.<br>Inclusion III                                                                                                    |                                                                                                    | Compared and a second and a second and       |                                                                                                    | ejikkies tijk<br>sener<br>Internieks O                                                                                                    |
| Internet and Annual State State Stat                                                                                                    | Andrew Construction and Angel and Angel and Angel     The Angel and Angel and Angel and Angel     The Angel and Angel and Angel and Angel     The Angel and Angel and Angel     Angel and Angel and Angel     Angel and Angel and Angel                                                                                                    | A second second se      |                                                                                                    | Qilisten Qi<br>Sector S                                                                                                    |
| Instantion and the Second Second Seco                                                                                                    | Constructions and a figured to figure a figure and     Construction and a figure a figure a figure a figure     Construction and a figure a figure a figure a figure                                                                                                    | Anderson and Antonio and Antonio antonio antonio antonio antonio antonio antonio antonio antonio       |                                                                                                    | ngiladam talp<br>sarata<br>Timeraka 0<br>Sara                                                                                                    |
| annun auf.<br>Marihum viewe name<br>Annun Mitter auf.<br>Standard auf. Annun Mitter auf.<br>Annun Annun Mitter auf.                                                                                                    |                                                                                                    | Construction     Construction     Construction     Construction     Construction     Construction     Construction     Construction     Construction     Construction     Construction     Construction     Construction     Construction     Construction     Construction     Construction                                                                                                        | inter and international statements and international statements and intern | <b>quictions tipe</b><br>instance<br>instance into<br>inst                                                                                                    |
| Andreas and Andreas Andreas An                                                                                                    |                                                                                                    | A series of a series of a seri |                                                                                                    | Apilitaben reg<br>Service<br>Beneralde Die<br>Service<br>Beneralde Die<br>Beneralde Die<br>Beneralde Die<br>Bener |

## PANTALLA 2:

| CP 01  |                                                              | www.ub.edu Son |
|--------|--------------------------------------------------------------|----------------|
|        |                                                              |                |
| SELECO | CIÓ DE CENTRE PER ACAD O ATIC                                |                |
|        |                                                              | Reload         |
| ۲      | 0140400 FACULTAT DE BELLES ARTS                              |                |
| 0      | 0340100 FACULTAT DE BIOLOGIA                                 |                |
| 0      | 0340300 FACULTAT DE CIÊNCIES DE LA TERRA                     |                |
| 0      | 0240100 FACULTAT DE DRET                                     |                |
| 0      | 0240300 FACULTAT D'ECONOMIA I EMPRESA                        |                |
| 0      | 0540400 FACULTAT D'EDUCACIÓ                                  |                |
| 0      | 0440100 FACULTAT DE FARMÀCIA I CIÈNCIES DE L'ALIMENTACIÓ     |                |
| 0      | 0140200 FACULTAT DE FILOLOGIA I COMUNICACIÓ                  |                |
| 0      | 0140100 FACULTAT DE FILOSOFIA                                |                |
| 0      | 0340200 FACULTAT DE FÍSICA                                   |                |
| 0      | 0140300 FACULTAT DE GEOGRAFIA I HISTÒRIA                     |                |
| 0      | 0540200 FACULTAT D'INFORMACIÓ I MITJANS AUDIOVISUALS         |                |
| 0      | 0340400 FACULTAT DE MATEMÁTIQUES I INFORMÁTICA               |                |
| 0      | 0440700 FACULTAT DE MEDICINA I CIÈNCIES DE LA SALUT          |                |
| 0      | 0440400 FACULTAT DE PSICOLOGIA                               |                |
| 0      | 0340500 FACULTAT DE QUÍMICA                                  |                |
| 0      | 0490100 SED - Campus Bellvitge                               |                |
| 0      | 0490200 SED - Campus Clínic                                  |                |
| 0      | 0260500 FACULTAT DE DRET. RRLL.                              |                |
| 0      | CHARM10 CHARM-EU                                             |                |
| 0      | 0010200 RECTORAT DE LA UNIVERSITAT DE BARCELONA              |                |
| 0      | 0440200 FACULTAT DE MEDICINA                                 |                |
| 0      | 0440500 FACULTAT D'ODONTOLOGIA                               |                |
| 0      | 0460100 ESCOLA UNIVERSITÀRIA D'INFERMERIA                    |                |
| 0      | 0560200 INSTITUT DE DESENVOLUPAMENT PROFESSIONAL (IDP - ICE) |                |
| 0      | 0961500 INSTITUT DE SEGURETAT PÚBLICA DE CATALUNYA ( INSPC ) |                |
| 0      | 8290100 ESCOLA D'IDIOMES MODERNS ( EIM )                     |                |
| 0      | 7881100 OMPI                                                 |                |
| 0      | 1071000 ALUMNI                                               |                |
| 0      | 31L3900 IL3                                                  |                |

Heu de clicar "Acceptar".

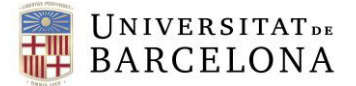

## PANTALLA 3:

| BAR         | CELONA                                     |                                         |  |
|-------------|--------------------------------------------|-----------------------------------------|--|
|             |                                            |                                         |  |
| id          | Localització de becaris Alta de bec        |                                         |  |
| Benvin      | ngut/da a l'aplicació de gestió de la docu | nentació de les sol.licituds de beques. |  |
| <b>0</b> Ir | nformació                                  |                                         |  |
| -           |                                            |                                         |  |

Heu arribat al menú principal. Aquí teniu dues pestanyes a la part superior: "Localitzador de becaris" i "Alta de becari".

## LOCALITZADOR DE BECARIS

| (nici       | Localitza | ció de becaris | Alta de | becari |
|-------------|-----------|----------------|---------|--------|
| ocalització | de becar  | ·i             |         |        |
|             | Curs:     | 2022           |         |        |
|             | NIF/NIE:  |                |         |        |
|             | Nom:      |                |         |        |
| Primer      | cognom:   |                |         |        |
|             |           |                |         |        |

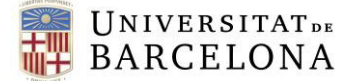

Heu de cercar l'alumne:

- 1) Pel document identificatiu (NIF/NIE)
- 2) Si no el trobeu, pel primer i segon cognoms (cal fer la cerca amb i sense accents)

Situacions que ens podem trobar:

- A) "COMPLEIX REQUISITS PER MATRÍCULA CONDICIONAL" (en verd)
- B) "NO COMPLEIX REQUISITS PER MATRÍCULA CONDICIONAL" (en vermell)
- C) No trobeu l'alumne/a.

En el cas de les situacions B i C, us expliquem a continuació com procedir en cada cas.

## B.1) TROBEU L'ESTUDIANT I NO COMPLEIX REQUISITS PER MATRÍCULA CONDICIONAL

El missatge vermell surt si l'estudiant ha demanat la beca però té proposta de denegació perquè no té requisits (els primers que es comproven són els requisits generals – nacionalitat, etc.- i els econòmics).

Tot i que l'estudiant estigui amb al·legació en tràmit, **no hauríeu de forçar la matrícula condicional**. L'alumne/a ha d'esperar a la resolució de la seva beca, un cop avaluats els requisits econòmics i acadèmics, si és el cas.

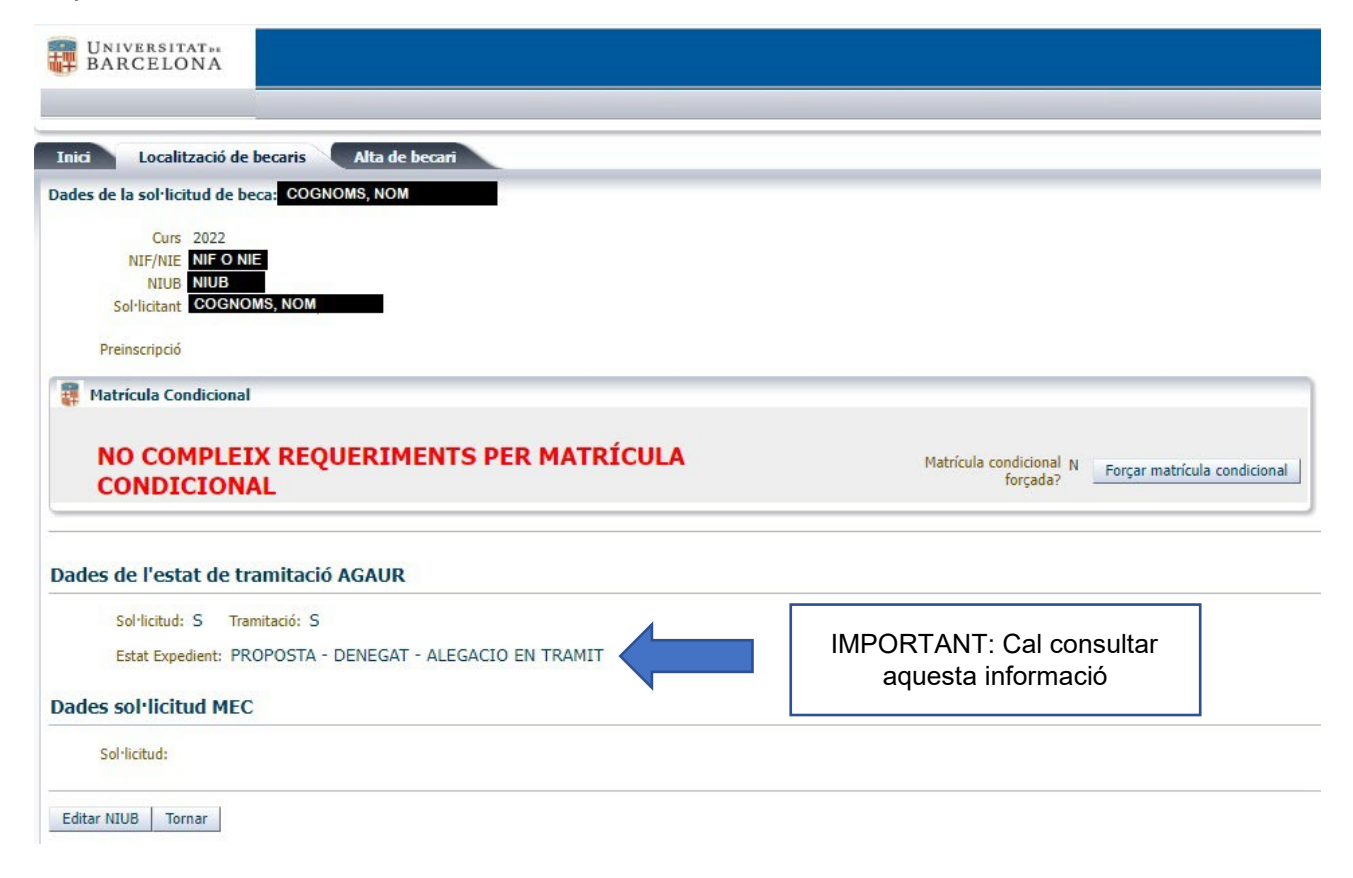

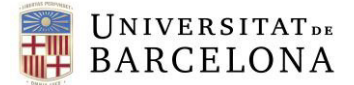

## B.2) TROBEU L'ESTUDIANT I NO COMPLEIX REQUISITS PERQUÈ S'HA MATRICULAT AMB UN PASSAPORT

En aquests casos no es podran creuar les dades amb l'AGAUR si ha demanat la Beca General, no se li podrà aplicar la matrícula condicional en el moment de la matrícula. Si passa això i l'estudiant acredita ha demanat la beca general, haureu de procedir de la següent manera:

- 1) Anar a l'aplicatiu de les SED i forçar la matrícula condicional.
- 2) Haureu de **modificar en el Giga negre els seu DNI O NIE** i posar el correcte, ja que si no es modifica aquest document, quan vulguem continuar amb la gestió de les beques ens trobarem amb el mateix problema i no podrem localitzar a l'estudiant.

## C) NO TROBEU L'ESTUDIANT AL CERCADOR NI PER DNI/NIE NI PELS COGNOMS

En aquesta situació, si us presenten el resguard conforme han demanat la beca i no han iniciat el pagament de la matricula, podeu forçar la matrícula condicional.

Exemple: Estudiants de màster que han fet la preinscripció indicant un número qualsevol que no coincideix amb el document que han fet servir per matricular-se

Per això haureu de fer els següents passos:

- 1) Anar a la pestanya "Alta de becari", emplenar les dades de la persona i clicar "Accepta", d'aquesta manera l'estareu donant d'alta a la base de dades de persones que han sol·licitat la beca.
- 2) A continuació, torneu a la pestanya "Localització de becaris", la torneu a buscar i ara sí que us sortirà, però amb el missatge en vermell "NO COMPLEIX REQUERIMENTS PER MATRÍCULA CONDICIONAL". Simplement cliqueu a la dreta, on diu "Forçar matrícula condicional", i el sistema us permetrà matricular-la amb condicionalitat de becària.

| UNIVERSITAT DE BARCELONA  |                     |                                                                                                 |
|---------------------------|---------------------|-------------------------------------------------------------------------------------------------|
| Inici Localització de bec | aris Alta de becari |                                                                                                 |
| Curs: 2022                |                     |                                                                                                 |
| * NIF/NIE:                |                     |                                                                                                 |
| * Nom:                    |                     |                                                                                                 |
| * Primer cognom:          |                     |                                                                                                 |
| Segon cognom:             |                     |                                                                                                 |
| NIUB:                     |                     |                                                                                                 |
| Id. d'arxiu temporal:     |                     | Aquest camp és el codi de la beca, el trobareu a<br>la documentació que us presenti l'estudiant |
| Notes:                    | 4                   |                                                                                                 |
|                           |                     | Aquí podeu fer una breu explicació del motiu del canvi                                          |
| Accepta                   | Cancel·la           |                                                                                                 |

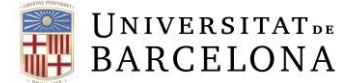

Podeu consultar més informació referent a l'estat de la beca a la pestanya "Tràmits beca" del GBA: <u>http://www.ub.edu/beques/grausimasters/gba/gba.html</u>

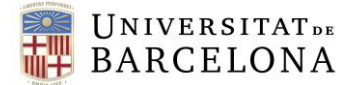

## Beca Equitat

- Actualment està pendent de convocar (està previst que la convocatòria es publiqui al 14 de setembre fins el 31 d'octubre de 2023)
- Aquest any, la convocatòria de la beca Equitat no requereix que els estudiants hagin demanat forçosament la beca general del Ministeri.
- Per més informació: <u>https://agaur.gencat.cat/ca/beques-i-ajuts/pagines-</u> <u>especials/beques-i-ajuts-per-estudis-universitaris1/acreditacio-economica-i-beques-</u> <u>equitat/</u>

Qualsevol problema o consulta us podeu adreçar a <u>beca.estudis@ub.edu</u> i al telèfon 21773. Aquest telèfon és perquè els centres pugueu trucar a Beques i us puguem atendre ràpidament. Demanem que no faciliteu aquest telèfon als estudiants. **Recordeu que el telèfon d'atenció a l'Estudiant és el 93 403 72 49.**